# Schedule Block

| Overview                                                                                                    |                       |
|----------------------------------------------------------------------------------------------------|-----------------------|
| Schedule Block allows you to make Content automatically appe<br>on the page at a specified time.                                                                                                    | ar                    |
| Schedule Block is an element of a Landing Page which allows you to select Cont tems and plan (schedule) the times at which they will be displayed on the page.                                                                                                    | ent                   |
| The Schedule Block can be used in conjunction with the Timeline toolbar to plan exact times at which each Content item is supposed to appear.                                                                                                    | the                   |
| When new Content appears at the scheduled time, the Content displayed previou<br>s moved down to make place for it. It is also possible to define the rules for over<br>when a Content item is moved down so far that it falls outside the Schedule Block<br>can be moved to a different, predefined Overflow block. | usly<br>low:<br>k, it |
|                                                                                                    |                       |

In this topic Available Schedule Block settings • Adding content to Schedule Block ٠ Selecti ng conten t to display Planni ng conten t airtime • Deleting scheduled content **Related topics** Adding blocks to Landing Page

Timeline Toolbar

## Available Schedule Block settings

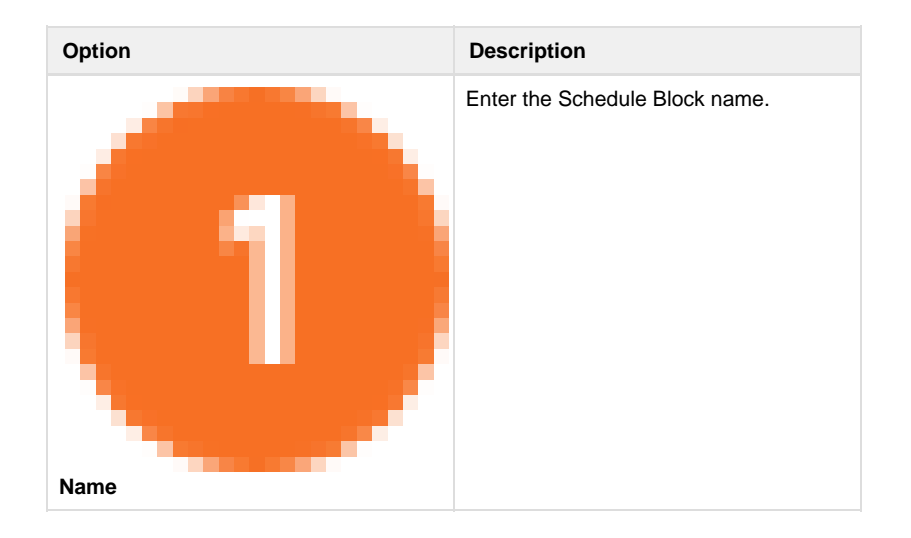

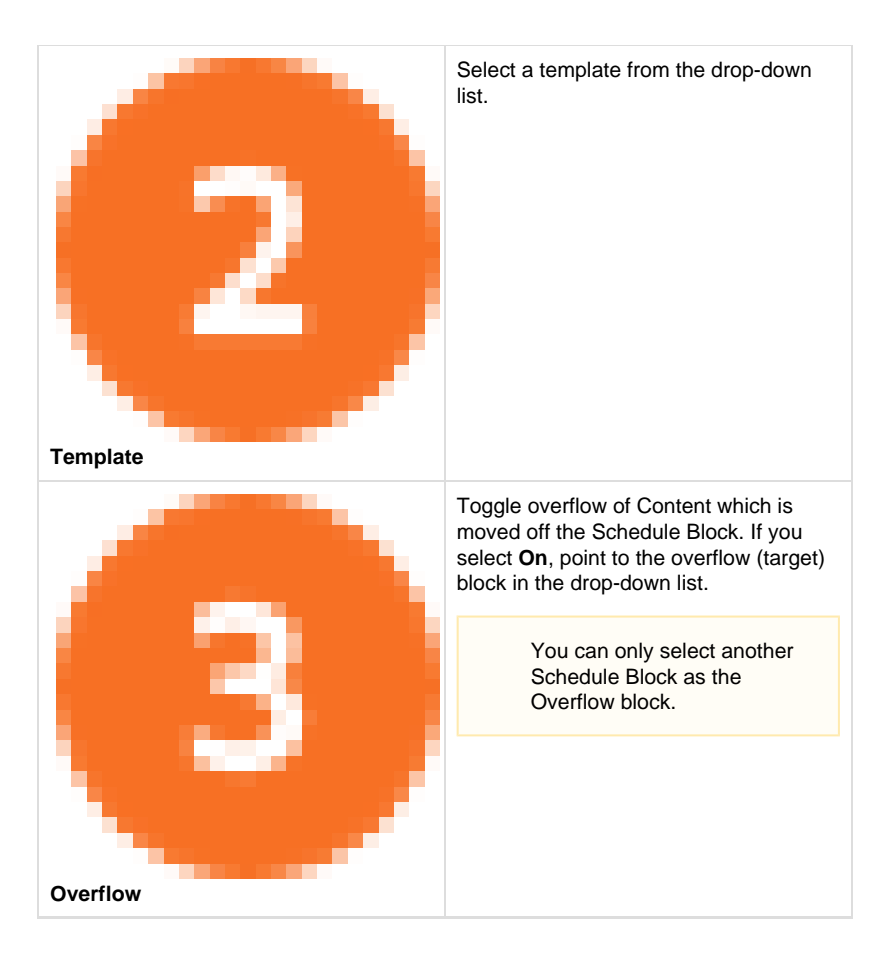

| Schedule Block 2 | 2 - Schedule X                |
|------------------|-------------------------------|
| 1 Name           | Schedule Block 2              |
| 2 Template       | Studio Demo schedule grid 2x2 |
| 3 Overflow       | ⊙ Off <sup>®</sup> On         |
|                  | Schedule Block                |
|                  | Cancel Submit                 |

Schedule Block configuration window

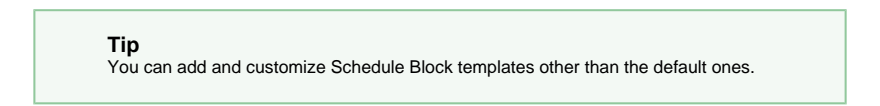

Adding content to Schedule Block

Selecting content to display

To be able to schedule content you must first select a template for the block.

#### To add Content to Schedule Block:

1. Select the Schedule Block and click

from its toolbar.

÷

The Universal Discovery Widget opens, allowing you to browse to the Content you want to include.

2. Navigate to the Content item you want to include and click **Confirm** selection.

The selected Content item appears at the front of the Schedule Block.

If adding new Content to the Schedule would move earlier Content off the block, a message box appears with a warning. Click **Confirm** to add the new Content item and remove the older one. If overflow is enabled, the Content removed will be placed in an Overflow block.

### **Planning content airtime**

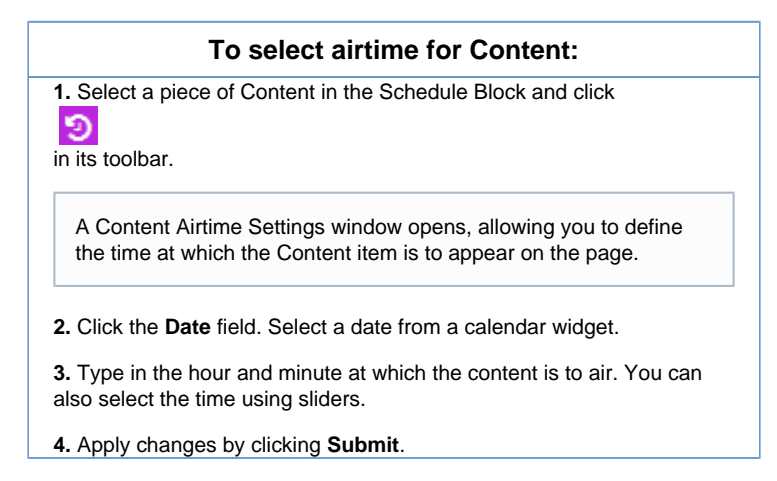

When you click a Schedule Block, a Timeli ne appears at the top of the screen.

| Conte   | ent Airtime Settings $~~	imes~~	imes~$                           |
|---------|------------------------------------------------------------------|
| Date    | 26/02/2016                                                       |
| Time    | 12 : 33                                                          |
| Hour    | 0 23                                                             |
| Minutes | 0 59                                                             |
|         | Cancel Submit                                                    |
|         | In this window you can set the time at which each Content item w |

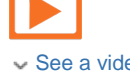

See a video on how to configure a Schedule block

### Deleting scheduled content

| <ol> <li>Select the Schedule Block.</li> <li>Click         <ul> <li>in its toolbar.</li> </ul> </li> </ol> |
|----------------------------------------------------------------------------------------------------|
| 2. Click                                                                                                   |
|                                                                                                    |
|                                                                                                    |
| To delete a Content item in a Schedule Block:                                                              |
| 1. Select a piece of Content in the Schedule Block.                                                        |
| 2. Click                                                                                                   |
| ×                                                                                                    |
| in its toolbar.                                                                                            |

If you delete a Content item in a Schedule Block before the block has been published, it will be removed completely (it will not remain in the history). If you delete a Content item after the block has been published, it will be removed from the Schedule Block, but will be available in history by dragging the Timeline slider.

If you remove a Content item from a Schedule Block with overflow enabled, all other Content items, including those which have been pushed to a different block, will move backwards.

#### What next?

Once you have planned Content to appear in the Schedule Block, you can use the timeline to see what the page will look like at a given time.